Manual do Módulo de Extensão (SiEX) do Sistema de Informação e Gestão de Projeto - SIGPROJ

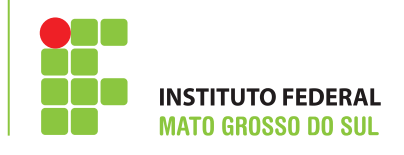

Avaliação e seleção de propostas de extensão por meio do SIGPROJ

Manual do Módulo de Extensão (SiEX) do Sistema de Informação e Gestão de Projeto - SIGPROJ Avaliação e seleção de propostas de extensão por meio do SIGPROJ Instituto Federal de Educação, Ciência e Tecnologia de Mato Grosso do Sul | IFMS

Maria Neusa de Lima Pereira Reitora

Moacir Augusto de Souza Pró-Reitor de Extensão e Relações Institucionais

Marcelo de Oliveira Diretor de Extensão / Pró-Reitoria de Extensão e Relações Institucionais

Elaboração: Marcelo de Oliveira

 Título: Manual do Módulo de Extensão (SiEX) do Sistema de Informação e Gestão de Projeto -SIGPROJ Avaliação e seleção de propostas de extensão por meio do SIGPROJ

21 p. Setembro | 2015 Campo Grande | MS

# SUMÁRIO

| 1. | Apresentação                      | 3  |
|----|-----------------------------------|----|
| 2. | Avaliação da proposta de extensão | 4  |
| 3. | Situação da proposta de extensão  | 5  |
| 4. | Avaliação da Unidade de Origem    | 7  |
| 5. | Análise da Unidade Geral          | 14 |
| 6. | Avaliação dos consultores         | 16 |
| 7. | Referências                       | 21 |

## 1. APRESENTAÇÃO

Este manual tem como finalidade orientar o fluxograma e os procedimentos de avaliação e seleção de propostas de extensão submetidas a editais da Pró-Reitoria de Extensão e Relações Institucionais (PROEX) por meio do Sistema de Informação e Gestão de Projetos - SIGProj, módulo de Extensão (SiEX).

## 2. AVALIAÇÃO DA PROPOSTA DE EXTENSÃO

O processo de avaliação inicia-se após o proponente concluir o cadastro do projeto no sistema SigProj/SiEX e enviar a proposta para julgamento (figura 1).

| signingi                                                                          | Ensino  | Extensão | Pesquisa          | Estudante               | Sair     |
|-----------------------------------------------------------------------------------|---------|----------|-------------------|-------------------------|----------|
|                                                                                   |         |          | Bern vin          | do(a) Marcelo de        | Oliveira |
| Finalizar Projeto                                                                 |         | Р        | assos             |                         |          |
| L Introducão                                                                      |         | 1        | - Introdução      |                         |          |
|                                                                                   |         |          | 1.1 - Identifica  | acão                    |          |
| A justificativa da carga horária não foi preenchida.                              | [Aviso] |          | 1.2 - Detalhe     | s                       |          |
| Escolha a "Área Temática Secundária"                                              | [Aviso] |          | 1.3 - Público     |                         |          |
| Vão há "Palavra-Chave" cadastrada.                                                | [Aviso] |          | 1.4 - Parceria    | IS                      |          |
|                                                                                   |         |          | 1.5 - Caracte     | rização                 |          |
| 2. Equipe de Execução:                                                            |         |          | 1.6 - Descriçã    | io                      |          |
|                                                                                   |         |          | 1.6.1 - Jus       | tificativa              |          |
| Não há erros nem avisos a serem reportados]                                       |         |          | 1.6.2 - Fu        | ndamentação Teó         | brica    |
| 3 Deceitar                                                                        |         |          | 1.6.3 - Obj       | etivos                  |          |
| i, receita,                                                                       |         |          | 1.6.4 - Me        | todologia e Avalia      | ção      |
| Não há erros nem avisos a serem reportados]                                       |         |          | 1.6.5 - Re        | lação Ens. Pesq.e       | Ext.     |
|                                                                                   |         |          | 1.6.6 - Ava       | aliação                 |          |
| 4. Despesas:                                                                      |         |          | 1.6.7 - Re        | ferências Bibliogra     | aficas   |
|                                                                                   |         |          | 1.6.8 - De        | scriçao de Ativida      | des      |
| Vão há nenhuma solicitação de "Serviços de Terceiros - Pessoa Física" cadastrada. | [Aviso] |          | 1.7 - Divulgag    | ao / Certificados       |          |
|                                                                                   |         |          | 1.0 - Outros P    | Produtos Academ         | cos      |
|                                                                                   |         |          | 1.9 - Anexos      |                         |          |
| Submeter Proposta                                                                 |         | 4        | - Equipe de E     | xecuçao                 |          |
|                                                                                   |         |          | 2.1 - Membro      | is<br>iama da Atividada |          |
|                                                                                   |         |          | 2.2 - Gronogi     | ana de Auvidade         | .5       |
| « Passo Anterior   Próximo Passo »                                                |         | 3        | - Receita         |                         |          |
|                                                                                   |         |          | 2.2 Resures       | açao<br>do IEMS         |          |
|                                                                                   |         |          | 3.3 - Recurso     | de Terreiros            |          |
|                                                                                   |         |          | 3 4 - Receita     | Consolidada             |          |
|                                                                                   |         |          | - Despesse        |                         |          |
|                                                                                   |         | 4        | 4 1 - Diárias     |                         |          |
|                                                                                   |         |          | 4.2 - Material    | de Consumo              |          |
|                                                                                   |         |          | 4.3 - Passage     | ens                     |          |
|                                                                                   |         |          | 4.4 - Servicos    | de Terceiros - F        | ísica    |
|                                                                                   |         |          | 4.5 - Serviços    | de Terceiros - Ju       | urídica  |
|                                                                                   |         |          | 4.6 - Material    | Permanente              |          |
|                                                                                   |         |          | 4.7 - Bolsa de    | e Extensão              |          |
|                                                                                   |         |          | 4.8 - Outras [    | Despesas                |          |
|                                                                                   |         |          | 4.9 - Resoluç     | ão Financeira           |          |
|                                                                                   |         |          | 4.10 - Orçam      | ento Consolidado        |          |
|                                                                                   |         | Fe       | rramentas         |                         |          |
|                                                                                   |         | 1        | /isualizar/Imprin | nir                     | _        |
|                                                                                   |         | 1        | √erificar Pendêr  | ncias                   |          |
|                                                                                   |         | 5        | Salvar            |                         |          |
|                                                                                   |         |          |                   |                         |          |

Figura 1- Enviar proposta para julgamento.

Caso exista alguma pendência é necessário resolvê-la primeiramente e depois clicar em "enviar para julgamento". A partir daí a proposta seguirá o seguinte fluxograma de seleção e avaliação (figura 2).

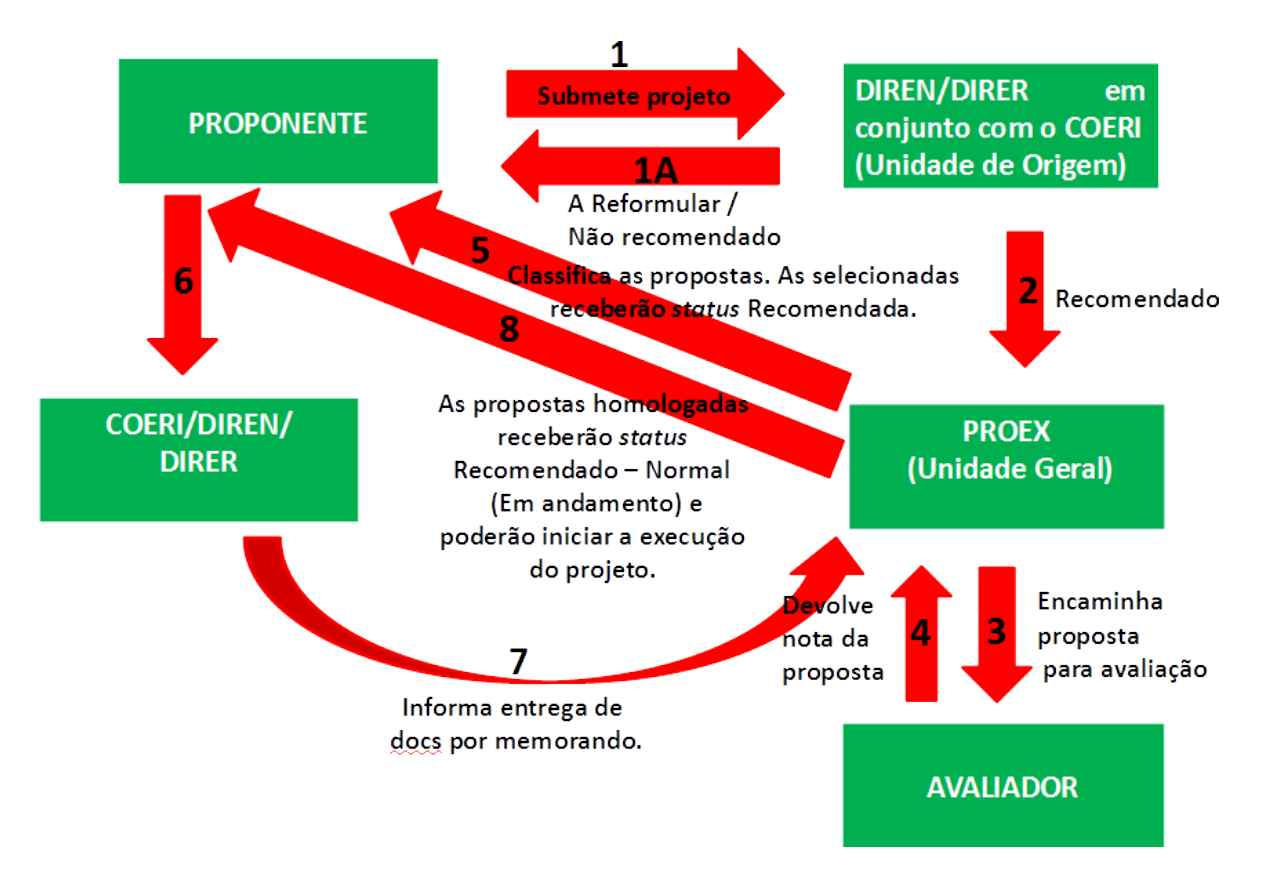

Figura 2 – Fluxograma de seleção e avaliação de propostas de extensão.

### 3. SITUAÇÃO DA PROPOSTA DE EXTENSÃO

A situação das propostas de extensão submetida irá modificar-se no decorrer da tramitação e pode apresentar as seguintes nomenclaturas:

Ação cadastrada: a proposta foi submetida, mas ainda não foi analisada.

<u>Unidade de Origem</u> (*campus* de lotação do proponente) => as avaliações (os pareceres) serão realizadas pelo DIREN/DIRER com o auxílio do COERI.

- 1. Ação Recomendada: a proposta seguirá para unidade Geral (PROEX), que encaminhará para os avaliadores.
- 2. Ação a Reformular: o coordenador da proposta deverá corrigi-la e submetê-la novamente no prazo estabelecido no parecer/edital.

**Observações:** ao submetê-la novamente, o nº de protocolo permanecerá o mesmo. Quando estiver nesta situação, a proposta estará disponível para edição na seção "Minhas Propostas em Elaboração".

3. Ação Não Recomendada: a proposta será arquivada e não poderá mais ser editada.

<u>Unidade Geral</u> (PROEX): A PROEX é a Unidade Geral e encaminhará as propostas para avaliação. Os avaliadores poderão ser do IFMS ou externos (*Ad-Hoc*). As informações sobre os avaliadores estarão no edital.

- 1. Ação Recomendada: a proposta foi selecionada.
- Ação Não Recomendada: a proposta será arquivada e não poderá mais ser editada. Para situações que envolvam editais, essa nomenclatura significa que a proposta não foi selecionada.
- 3. Ação Enquadrada: a proposta foi enviada para avaliação.
- 4. Ação Recomendada Em andamento Normal: a proposta foi selecionada e está autorizada sua execução.

### 4. AVALIAÇÃO DA UNIDADE DE ORIGEM

A avaliação preliminar das propostas submetidas no âmbito dos *campi será* realizada pela Direção de Ensino, Pesquisa e Extensão (DIREN/DIRER) com auxílio dos Coordenadores de Extensão e Relações Institucionais (COERI).

Para ter acesso ao módulo de avaliação do SiEX, o DIREN/DIRER precisa se cadastrar no SigProj e posteriormente solicitar acesso para este perfil à PROEX.

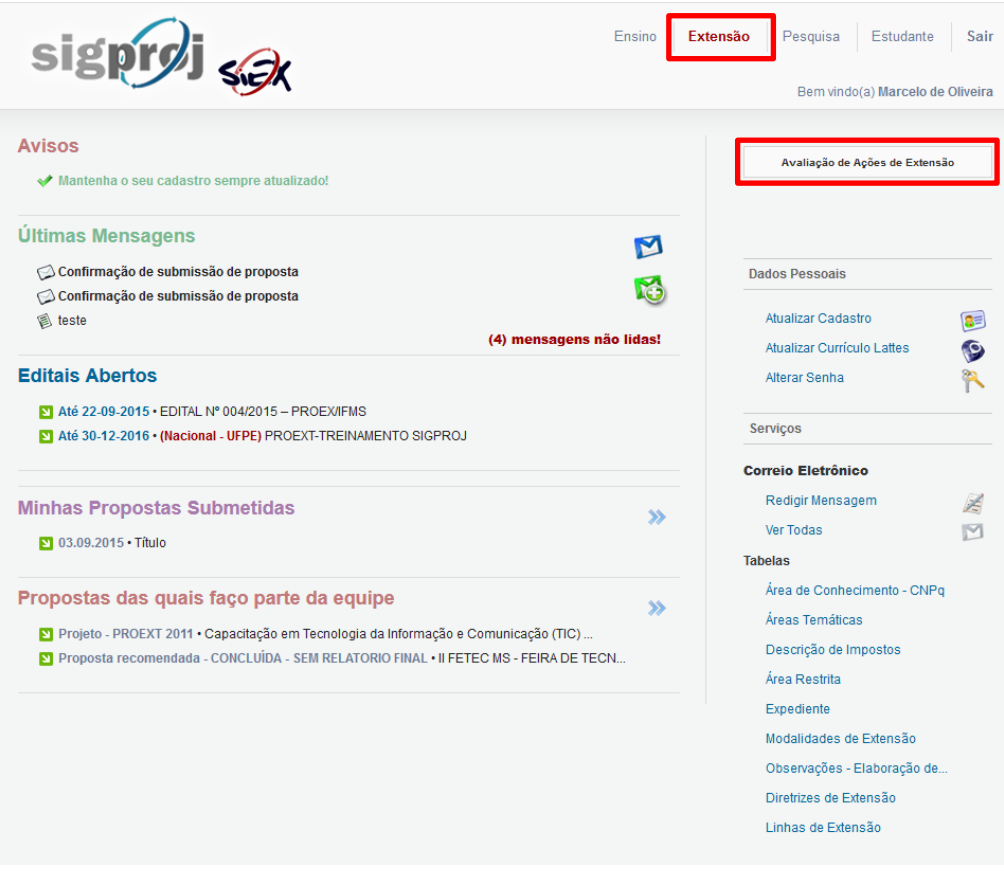

Figura 3 – Módulo SiEX do SigProj.

No módulo SiEX, as propostas submetidas poderão ser consultadas por meio da busca funcionalidade "Avaliação de Ações de Extensão", disponível no canto superior direito do módulo de extensão do SigProj.

Esta funcionalidade possui opções de filtros como, por exemplo, edital, título, situação da proposta e data de envio (figura 4), entre outras. Como resultado da pesquisa aparecerá as informações da proposta (número do protocolo, nome do coordenador, número

do edital, data de submissão e a situação atual da proposta). Além disso, a DIREN/DIREN poderá visualizar o projeto original e também emitir parecer técnico (figura 5).

| /allação de Ações                                                                                               | Selecionar o edit                                                                                                    | Availação de Ações de Extensão                                                     |
|----------------------------------------------------------------------------------------------------|----------------------------------------------------------------------------------------------------|------------------------------------------------------------------------------------|
| Por Edital:                                                                                                    |                                                                                                    |                                                                                    |
| EDITAL Nº xxx/201x                                                                                              | - PROEX/IFMS (TREINAMENTO SIGPROJ - COE                                                                                                    |                                                                                    |
| Título:                                                                                                    |                                                                                                    | Dados Pessoais                                                                     |
| Protocolo:                                                                                                    |                                                                                                    | Atualizar Cadastra                                                                 |
| Número do Processo:                                                                                             |                                                                                                    | Attainzar Cadastro                                                                 |
| Modalidade:                                                                                                    | Selecione                                                                                                    | Atualizar Curriculo Lattes                                                         |
| Palavras-chave:                                                                                                 |                                                                                                    | Alterar Senha                                                                      |
| Instituição:                                                                                                    |                                                                                                    | Servicos                                                                           |
|                                                                                                    | IFMS - Instituto Federal de Educação, Ciência 💌                                                                                                    | Unidade                                                                            |
| Unidade Geral:                                                                                                  | Pró-Reitoria de Extensão e Relações Instituici 🛫                                                                                                   | de Origem Correio Eletrônico                                                       |
| Unidade de Origem:                                                                                              | Câmpus Campo Grande                                                                                                    | = Campus Redigir Mensagem                                                          |
| Coordenador:                                                                                                    |                                                                                                    | Ver Todas                                                                          |
| Membro da Equipe:                                                                                               |                                                                                                    | Tabelas                                                                            |
| Anna da Canta da Santa da                                                                                       |                                                                                                    | Área de Conhecimento - CNPq                                                        |
| Area de Connecimento:                                                                                           | Escolher Area de Conhecimento                                                                                                    | Áreas Temáticas                                                                    |
| Área Temática                                                                                                   | Selecione 🗸                                                                                                    | Descrição de Impostos                                                              |
| • Ano:                                                                                                    | A Partir de 🚽 200 –                                                                                                    | Área Restrita                                                                      |
| e Ano.                                                                                                    |                                                                                                    | Expediente                                                                         |
|                                                                                                    | De 09 Setembr 2015                                                                                                    | Modalidades de Extensão                                                            |
| Período:                                                                                                    | à 0 € Setembr 🗨 2015 🗨                                                                                                    | Obsepveções - Eleboração de                                                        |
|                                                                                                    |                                                                                                    | Direttines de Eutopeño                                                             |
| Situação:                                                                                                    | Ecollar a cituação                                                                                                    | Lister de Extensão                                                                 |
| Situação.                                                                                                    |                                                                                                    | Linnas de Extensao                                                                 |
| Ordenar Por:                                                                                                    | Data de Envio                                                                                                    |                                                                                    |
|                                                                                                    | Buscar                                                                                                    |                                                                                    |
| sultado da Pesquisa                                                                                             | 1 resultado                                                                                                    | io(s) encontrado(s)                                                                |
| Nome: Título<br>Protocolo: 213991.10<br>ordenador: Marcelo de<br>Instituição: Instituto Fe<br>Edital: EDITAL Nº | 80.97879.03092015<br>Oliveira<br>deral de Educação, Ciência e recnologia de Mato Grosso do :<br>xxx/201x - PROEXTEMS (TREINAMENTO SIGPROJ - COERI) | Situação da propost<br>antes da avaliação d<br>Unidade de Origer<br>(DIREN/DIRER). |
| Situação: Proposta                                                                                              | de atividade cadastrada.                                                                                                    |                                                                                    |
| Avaliação   Visua                                                                                               | lizar Original Visualizar Modificado                                                                                                    | Relatório                                                                          |
|                                                                                                    | a-ă R\$ 0.00                                                                                                    |                                                                                    |
| ceita: Arrecad<br>Recurso<br>Recurso                                                                            | s da IES: R\$ 3.300,00<br>Is de Terceiros: R\$ 0,00                                                                                                |                                                                                    |

Figura 4 – Buscar ações de extensão para avaliação.

| Avaliação de Açõ                                                                    | es de Extensão                                                           | Availação de Açõer                                                                             | s de Extensão         |  |  |
|-------------------------------------------------------------------------------------|--------------------------------------------------------------------------|------------------------------------------------------------------------------------------------|-----------------------|--|--|
| Por Edital:                                                                         |                                                                          |                                                                                                |                       |  |  |
| EDITAL Nº xxx/201                                                                   | × – PROEX/IFMS (TREINAMENTO                                              | SIGPROJ - COE                                                                                  |                       |  |  |
| Título:                                                                             |                                                                          | Dados Pessoais                                                                                 |                       |  |  |
| Protocolo:                                                                          |                                                                          | Atualizar Cadastro                                                                             |                       |  |  |
| Número do Processo                                                                  |                                                                          | Atualizar Curríoulo                                                                            | Lattes 🙆              |  |  |
| Modalidade:                                                                         | Selecione                                                                |                                                                                                | Calles V              |  |  |
| Palavras-chave:                                                                     |                                                                          |                                                                                                | T I                   |  |  |
| Instituição:                                                                        | IFMS - Instituto Federal de E                                            | ducação, Ciência                                                                               |                       |  |  |
| Unidade Geral:                                                                      | Pró-Reitoria de Extensão e Re                                            | elações Instituici                                                                             |                       |  |  |
| Unidade de Origem:                                                                  | Câmpus Campo Grande                                                      | Redigir Mensagem                                                                               |                       |  |  |
| Coordenador:                                                                        |                                                                          | Ver Todas                                                                                      | M                     |  |  |
| Membro da Equipe:                                                                   |                                                                          | Tabelas                                                                                        |                       |  |  |
| Árra da Carbariana                                                                  |                                                                          | Área de Conhecim                                                                               | ento - CNPq           |  |  |
| Area de Conneciment                                                                 | Escolher Area de Conhecimento                                            | Áreas Temáticas                                                                                |                       |  |  |
| Área Temática                                                                       | Selecione                                                                | Descrição de Impo                                                                              | Descrição de Impostos |  |  |
| Ano:                                                                                | A Partir de 💌 200 💌                                                      | Área Restrita                                                                                  |                       |  |  |
|                                                                                     | De 09 Setembr 201                                                        | Expediente                                                                                     |                       |  |  |
| O Paríste                                                                           |                                                                          | Modalidades de E                                                                               | xtensão               |  |  |
| Periodo:                                                                            | à 01 - Setembr - 2013                                                    | Observações - Elab                                                                             | poração de            |  |  |
|                                                                                     |                                                                          | Diretrizes de Exten                                                                            | são                   |  |  |
| Situação:                                                                           | Escolher a situação                                                      | Linhas de Extensã                                                                              | 0                     |  |  |
| Ordenar Por:                                                                        | Data de Envio                                                            | escente 🗸                                                                                      |                       |  |  |
|                                                                                     | Buscar                                                                   |                                                                                                |                       |  |  |
| Resultado da Pesquisa<br>Nome: Título<br>Protocolo: 213991.<br>Coordenador: Marcelo | 1080 97879.03092015<br>de Oliveira                                       | 1 resultado(s) encontrado(s)                                                                   |                       |  |  |
| Instituição: Instituto<br>Edital: EDITAL                                            | Federal de Educação, Ciência e Teor<br>Nº xxx/201x - PROEX/IEMS (TREINA) | Iologia de Mato Grosso do Sul                                                                  | ~                     |  |  |
| Enviado em: 03.09.20                                                                | 15                                                                       | 1º Visualiza                                                                                   | a ação                |  |  |
| Situação: Proposi<br>Avaliação   Vi                                                 | a de atividade cadasterda.<br>sualizar Original Visual                   | izar Modificado   Relatório                                                                    |                       |  |  |
|                                                                                     |                                                                          |                                                                                                |                       |  |  |
| Receita: Arren<br>Rece<br>Rece                                                      | sadação:<br>irsos da IES:<br>irsos de Terceiros:                         | 2º         Unidad           R\$ 0,00         Origem av           R\$ 3,300,00         proposta | e de<br>alia a        |  |  |
| Total: R\$ 3                                                                        | .300,00                                                                  | propostal                                                                                      |                       |  |  |

Figura 5 – Resultado da busca de ação de extensão.

Ao localizar a proposta desejada, o DIREN/DIREN precisa clicar no *link* "avaliação" para ter acesso ao formulário de avaliação, composto por 4 abas (situação, parecer, editar e histórico).

Na aba "Situação" deverá selecionar uma das três opções de avaliação da Unidade de Origem (RECOMENDADO, NÃO RECOMENDADO OU A REFORMULAR).

Se a proposta for considerada não recomendada ela será arquivada sem possibilidade de edições, resguardado o direito de interposição de recurso contra a decisão.

Se o parecer da Unidade de Origem (*campus*) para a proposta for "a reformular", será permitido que o proponente altere algumas questões da proposta para que esta se encaixe aos requisitos estipulados. Para isso, o proponente terá tempo para a edição e após o prazo definido passará por nova avaliação da Unidade de Origem. Se persistir as pendências ou se não for editada a proposta esta será considerada "não recomendada" no âmbito da Unidade de Origem.

Ao clicar no botão "Alterar Situação" (figura 6) irá aparecer um alerta na tela perguntando se realmente deseja modificar a situação da proposta (figura 7). Se estiver de acordo, basta clicar no botão "OK".

#### **Observações:**

a) A mudança da situação ocorrerá após o término da análise da proposta submetida no âmbito do *campus*.

b) O SigProj registra todas as modificações de *status* da proposta, dessa forma o coordenador consegue acompanhar o histórico da tramitação da avaliação na área restrita do módulo SiEX.

| mulário de Avalia                           | ação de Açõe        | S            | Fa | char  |
|---------------------------------------------|---------------------|--------------|----|-------|
| Shuuçuo                                     | City as Ta          | de Deservate | 10 | ciiui |
|                                             | Situação            | da Proposta  |    |       |
| Proposta cadastrada e si                    | ubmetida            |              |    |       |
| Proposta em trâmite de apro                 | vação na Unidade de | Origem:      |    |       |
| Proposta RECOMENI<br>~                      | DADA                |              |    |       |
| Proposta NAO RECO                           | MENDADA             |              |    |       |
| Proposta A REFORM                           | JLAR                |              |    |       |
| Proposta em trámite de apro                 | vação na Unidade Ge | eral:        |    |       |
| Proposta RECOMENT                           | DADA                |              |    |       |
| Proposta NAO RECO                           | MENDADA             |              |    |       |
| Proposta A REFORM                           | JLAR                |              |    |       |
| Proposta ENQUADRAD                          | A - Sob Avaliação   |              |    |       |
| Proposta NAU ENQUAL                         | JRADA               |              |    |       |
| Proposta a REFURIMUL                        |                     |              |    |       |
| Proposta NAU RECOMI<br>Proposta RECOMENDADA | ENDADA              |              |    |       |
| Proposta EM ANDAMENI                        | [O <sup>.</sup>     |              |    |       |
| Normal                                      |                     |              |    |       |
| Sem Relatório                               |                     |              |    |       |
| Com Relatório Parci                         | al                  |              |    |       |
| Proposta CONCLUÍDA:                         |                     |              |    |       |
| Sem Relatório Final                         |                     |              |    |       |
| Com Relatório Final                         |                     |              |    |       |
| Proposta CANCELADA                          |                     |              |    |       |
| Proposta PRORROGAD                          | A                   |              |    |       |
| Proposta ARQUIVADA                          |                     |              |    |       |
| Proposta NÃO REALIZA                        | DA                  |              |    |       |

Figura 6 – Formulário de avaliação de ações de extensão.

| A página em sigproj1.me                                                                          | c.gov.br diz | : ×      |  |  |
|--------------------------------------------------------------------------------------------------|--------------|----------|--|--|
| Você realmente deseja modificar a situação da atividade de<br>CADASTRADA para UNIDADE DE ORIGEM? |              |          |  |  |
|                                                                                                  | ОК           | Cancelar |  |  |

Figura 7 – Mensagem de alerta informando a modificação da situação da proposta.

Na aba "Parecer", o DIREN/DIRER irá formalizar a análise preliminar da proposta submetida à Unidade de Origem (*Campus*), respeitando o *status* definido anteriormente.

Ao terminar o preenchimento do formulário de parecer **é necessário salvá-lo** (figura 8) e depois enviar o parecer. Se desejar, pode enviar um e-mail ao Coordenador da proposta contendo o parecer (figura 9) ou imprimir uma versão PDF do documento (figura 10).

|                | 🕖 Avaliação de Ações - Google Chrome                            |                  |
|----------------|-----------------------------------------------------------------|------------------|
|                | sigproj1.mec.gov.br/avaliador/parecer.php?projeto_id=213991&ava | liador=1#        |
|                | Formulário de Avaliação de Ações                                |                  |
|                | Situação Parecer Editar Histórico                               | Fechar           |
|                | Parecer salvo com sucesso!                                      |                  |
|                | De:                                                             |                  |
|                | Diretoria de Pesquisa, Extensão e Relações Institucionais       |                  |
|                | Responsável:                                                    |                  |
|                | Fulano de Tal                                                   |                  |
|                | Cargo:                                                          |                  |
|                | Professor EBTT                                                  |                  |
|                | Para                                                            | O nome do        |
|                | Marcelo de Oliveira                                             | coordenador iá   |
| Númoro do      |                                                                 | vem preenchido.  |
| controle do    | Cc:                                                             |                  |
|                | uren.cg@inns.edu.br                                             |                  |
| campus.        | Assunto:                                                        |                  |
|                | Parecer                                                         |                  |
|                | CI N°:                                                          |                  |
|                | 001/2015 [Sugerir um número] [Cl's enviadas]                    |                  |
|                | Identificação (Reunião, Instrução de Serviço, etc):             | Utilizar como    |
|                | Despacho                                                        | padrão a palavra |
| Anós digitar o | Data                                                            | "Despacho".      |
| narecer clicar | 10 V Setembro V 2015 V                                          |                  |
| em "Salvar"    |                                                                 |                  |
| eni Salvai .   | Salvar Enviar Imprimir PDF                                      | Visualizar o     |
|                | Prezada(a),                                                     | parecer no       |
|                | Encaminho parecer referente a análise do seu projeto de ext     | formato PDF.     |
|                |                                                                 |                  |
| Enviaro        | Listamos de acordo:                                             |                  |
|                | Att                                                             |                  |
| parecer.       |                                                                 |                  |

Figura 8 – Formulário de parecer.

| : | SIGProj OnLine <no-reply@mecsrv42.mec<br>para mim 🗨</no-reply@mecsrv42.mec<br> | c.gov.br>                | 🗢 17:06 (Há 23 horas) 🕁 | * | * |
|---|--------------------------------------------------------------------------------|--------------------------|-------------------------|---|---|
|   | Prezado(a) Marcelo de Oliveira                                                 |                          |                         |   |   |
|   | Encaminhamos parecer referente a proposta T                                    | ítulo.                   |                         |   |   |
|   | Att                                                                            |                          |                         |   |   |
|   | EVENT AND AND AND AND AND AND AND AND AND AND                                  | Cópia parecer<br>emitido |                         |   |   |
|   | por parecer.pdf                                                                |                          |                         |   |   |

Figura 9 – Parecer enviado ao coordenador da proposta por email (opcional).

| Secretária de Educação, Ciência e Tecnológia de Mato Grosso do Sul         Dereira de Vesquisa, Extensão e Relações Institucionais         Para de Marcelo de Oliveira - Docente         Assunto:       Parecer         CI Nº 001/2015         Tuturo:       et ducação, Ciência e Tecnologia de Mato Grosso do Sul         Dereira:       Marcelo de Oliveira - Docente         Assunto:       Parecer       CI Nº 001/2015         Tuturo:       et ducação, Campo Grand         Unidade Garal:       crosso compo Grand         Unidade Garal:       crosso compo Grand         Nerezado(a)       Número do protocolo de Submissão da protocolo de extensão         Prezado(a)       Número do protocolo de submissão do aproposta         Retamos de acordol       Número do protocolo de submissão da proposta         Att       Status definido na daba do seu projeto de extensão         Struação:       recomendadad pela UNIDADE DE ORIGEM         Futano de Tal       Status definido na daba "Situação" do promulário de valiação         Futano de Tal       Fufano de Tal         Fufano de Tal       Fufano de Tal |                                         | MINISTÉRIO DA EDUCAÇÃO                                    |                                                                           |  |  |  |  |  |  |  |
|----------------------------------------------------------------------------------------------------|-----------------------------------------|-----------------------------------------------------------|---------------------------------------------------------------------------|--|--|--|--|--|--|--|
| Instituto Federal de Educação, Ciência e Tecnologia de Mato Grosso do Sul     Descritoria de Pesquisa, Extensão e Relações Institucionais.   Para: Marcelo de Oliveira - Docente   Sunto: Parecer   CI Nº 001/2015   Data: 10/09/2015   Data:   100/09/2016  14/10/2016   110/06/2016 14/10/2016   110/06/2016 14/10/2016   110/06/2016 14/10/2016   110/06/2016 14/10/2016   110/06/2016 14/10/2016   110/06/2016 14/10/2016   110/06/2016 14/10/2016   110/06/2016 14/10/2016   110/06/2016 14/10/2016   110/06/2016 14/10/2016   110/06/2016 14/10/2016   110/06/2016 14/10/2016   110/06/2016 14/10/2016   110/06/2016 14/10/2016   110/06/2016 14/10/2016   110/06/2016 14/10/2016   110/06/2016 14/10/2016   110/06/2016 14/10/2016   110/06/2016 14/10/2016   110/06/2016 14/10/2016   110/06/2016 14/10/2016   110/06/2016 14/10/2016   110/06/2016 14/10/2016   110/06/2016 14/10/2016   110/06/2016 14/10/2016   110/06/2016 14/10/2016   110/06/2016 14/10/2016   110/06/2016 14/10/2016   110/06/2016 14/10/2016   110/06/2016 14/10/2016   110/06/2016 1                                                             |                                         | Secretária de Educação Profissional e Tecnológica         |                                                                           |  |  |  |  |  |  |  |
| Der Diretoria de Pesquisa, Extensão e Relações Institucionais   Para: Marcelo de Oliveira - Docente   Assunto: Parcer   Status: Parcer   Titule: CI Nº 001/2015   Data: 10/09/2015   Data: 10/09/2015   Prezado(a) Número   Prezado(a) Número   Bata: 10/09/2015   Data: 10/09/2015   Data: 10/09/2015   Data: 10/09/2015 <th>INSTITUTO FEDERAL<br/>MATO GROSSO DO SUL</th> <th>Instituto Federal de Educação, Ciência e Tecnologia de M</th> <th>ato Grosso do Sul</th>                                                                | INSTITUTO FEDERAL<br>MATO GROSSO DO SUL | Instituto Federal de Educação, Ciência e Tecnologia de M  | ato Grosso do Sul                                                         |  |  |  |  |  |  |  |
| Para:       Marcelo de Oliveira - Docente         Assunto:       Parecer         Assunto:       Parecer         CI Nº 001/2015         Data: 10/09/2015         Titulo:       Titulo         Tipo/Area:       Projeto/Tecnologia e Produção         Periodo:       07/05/2016 à 14/10/2016         Unidade de Origem:       CG - Câmpus Campo Grande         Unidade de Origem:       CG - Câmpus Campo Grande         Unidade de Origem:       CG - Câmpus Campo Grande         Unidade de Origem:       CG - Câmpus Campo Grande         Unidade de Origem:       CG - Câmpus Campo Grande         Unidade de Caral:       PROEX - Pro-Reitoria de Extensão e Relações Instituicionais         N° SIGProj:       213991.1080.97879.03092015         N° Processo:       Número do protocolo de submissão da proposta.         Prezado(a),       Drotocolo de submissão da proposta.         Estamos de acordol       Att         SITUAÇÃO:       RECOMENDADA pela UNIDADE DE ORIGEM         Status definido na aba "Situação" do formulário de avaliação.         Fulano de Tal Professor EBTT       Status definido pavaliação. | De:                                     | Diretoria de Pesquisa, Extensão e Relações Institucionais |                                                                           |  |  |  |  |  |  |  |
| Assunto:       Parecer       CI Nº 001/2015         Titulo:       Itiluo:       Data: 10/09/2015         Titulo:       Protod:       Orophysical Composition Produção         Periodo:       Orophysical Statulo 2016       Orophysical Statulo 2016         Unidade de Origem:       CG - Câmpus Campo Grande       Orophysical Statulo 2016         Unidade de Origem:       CG - Câmpus Campo Grande       Orophysical Statulo 2016         Unidade Geral:       PROEX - Pró-Reitoria de Extensão e Relações Instituicionais       Número       do         Nº SIGProj:       213991.1080.97879.03092015       Número       do       do         Nº Processo:       Número       do       do       grotocolo de submissão da proposta.         Prezado(a),       Drezado(a),       Número       do       do       groposta.         Estamos de acordo!       Att       Struação:       Status definido na aba "Situação" do formulário de aba "Situação" do formulário de avaliação.         SITUAÇÃO:       RECOMENDADA pela UNIDADE DE ORIGEM.       Status definido na valiação.       Situação" do formulário de avaliação.  | Para:                                   | Marcelo de Oliveira - Docente                             |                                                                           |  |  |  |  |  |  |  |
| Titulo:       Titulo:         Titulo:       Titulo:         TipotArea:       Projeto/Tecnologia e Produção         Period:       Otopico/Stolfa 14/10/2016         Unidade de Origem:       C.G Câmpus Campo Grande         Unidade Geral:       PROEX - Pró-Reitoria de Extensão e Relações Instituicionais         N° Frocesso:       Número       do         Prezado(a)       Senhor(a)       Número       do         Prezado(a),       Número       do       do         Encaminho parecer referente a análise do seu projeto de extensão       Estamos de acordo!       Status       definido         Att       StrUAÇÃO:       RECOMENDADA pela UNIDADE DE ORIGEM.       Status       definido         Fulano de Tal       Professor EBTT       Status       definido                                                                                                    | Assunto:                                | Parecer                                                   | CI Nº 001/2015                                                            |  |  |  |  |  |  |  |
| Titulo: Titulo:   Tipo/Area Control Projecto/Cencologia e Produção   Periodo: 0705/2016 à 14/10/2016   Unidade der Origem: CG - Câmpus Campo Granda   Unidade Cerai: PROEX - Pró-Reitoria de Extensão e Relações Instituicionais   N'STOProj: Número   Prezado(a) Número   Prezado(a) Número   Prezado(a) Número   Prezado(a) non-oposta.   Estamos de acordo! At SITUAÇÃO: RECOMENDADA pela UNIDADE DE ORIGEM. Fulano de Tal Professor EBTT                                                                                                    |                                         |                                                           | Data: 10/09/2015                                                          |  |  |  |  |  |  |  |
| TipolÁrea:       Projeto/Tecnologia e Produção         Periodo:       07/05/2016 à 14/10/2016         Unidade Geral:       CG - Câmpus Campo Grande         Unidade Geral:       PROEX - Pro-Reitoria de Extensão e Relações Instituicionais         N'SIGProj:       213991.1080.97879.03092015         N'Processo:       Número do protocolo de submissão da protocolo de submissão da proposta.         Prezado(a),       Tecaminho parecer referente a análise do seu projeto de extensão         Estamos de acordo!       At         SITUAÇÃO:       RECOMENDADA pela UNIDADE DE ORIGEM.         Fulano de Tal       Drofessor EBTT                                                                                                    | Título:                                 | Título                                                    |                                                                           |  |  |  |  |  |  |  |
| Periodo: 07/05/2016 à 14/10/2016<br>Unidade de Origem: CG - Câmpus Campo Grande<br>Unidade Gerai: PROEX - Pro-Reitoria de Extensão e Relações Instituicionais<br>N° SIGProj: 213991.1080.97879.03092015<br>N° Processo:<br>Prezado(a) Senhor(a)<br>Prezado(a),<br>Encaminho parecer referente a análise do seu projeto de extensão<br>Estamos de acordo!<br>Att<br>SITUAÇÃO: RECOMENDADA pela UNIDADE DE ORIGEM.<br>Fulano de Tal<br>Professor EBTT                                                                                                    | Tipo/Área:                              | Projeto/Tecnologia e Produção                             |                                                                           |  |  |  |  |  |  |  |
| Unidade de Origem: CG - Câmpus Campo Grande<br>Unidade Geral: PROEX - Pró-Reitoria de Extensão e Relações Instituicionais<br>N° SIGProj: 213991.1080.97879.03092015<br>N° Processo:<br>Prezado(a) Senhor(a)<br>Prezado(a),<br>Encaminho parecer referente a análise do seu projeto de extensão<br>Estamos de acordo!<br>Att<br>SITUAÇÃO: RECOMENDADA pela UNIDADE DE ORIGEM.<br>Fulano de Tal<br>Professor EBTT                                                                                                    | Período:                                | 07/05/2016 à 14/10/2016                                   |                                                                           |  |  |  |  |  |  |  |
| Unidade Geral: PPC/EX - Pro-Reitoria de Extensão e Relações Instituicionais N° SIGProj: 213991.1080.97879.03092015 N° Processo: Prezado(a), Prezado(a), Encaminho parecer referente a análise do seu projeto de extensão Estamos de acordo! Att SITUAÇÃO: RECOMENDADA pela UNIDADE DE ORIGEM. Fulano de Tal Professor EBTT                                                                                                    | Unidade de Orig                         | em: CG - Câmpus Campo Grande                              |                                                                           |  |  |  |  |  |  |  |
| N° Processo:       Número do protocolo de submissão da proposta.         Prezado(a),       Encaminho parecer referente a análise do seu projeto de extensão         Estamos de acordo!       Att         SITUAÇÃO:       RECOMENDADA pela UNIDADE DE ORIGEM.         Fulano de Tal       Fulano de Tal         Professor EBTT       Fulano de Tal                                                                                                    | Unidade Geral:                          | PROEX - Prò-Reitoria de Extensão e Relações Instituicio   | nais                                                                      |  |  |  |  |  |  |  |
| Número       do         Prezado(a) Senhor(a)       protocolo       de         Prezado(a),       ubmissão       da         Encaminho parecer referente a análise do seu projeto de extensão       proposta.       de         Estamos de acordo!       Att       Status       definido         SITUAÇÃO:       RECOMENDADA pela UNIDADE DE ORIGEM.       Status       definido         Fulano de Tal       Professor EBTT       Fulano de Tal       avaliação.                                                                                                    | N° Processo:                            | 213991.1060.97679.03092013                                |                                                                           |  |  |  |  |  |  |  |
| Prezado(a),<br>Encaminho parecer referente a análise do seu projeto de extensão<br>Estamos de acordo!<br>Att<br>SITUAÇÃO: RECOMENDADA pela UNIDADE DE ORIGEM.<br>Fulano de Tal<br>Professor EBTT                                                                                                    | Prezado(a) S                            | enhor(a)                                                  | Número do<br>protocolo de                                                 |  |  |  |  |  |  |  |
| Encaminho parecer referente a análise do seu projeto de extensão<br>Estamos de acordo!<br>Att<br>SITUAÇÃO: RECOMENDADA pela UNIDADE DE ORIGEM.<br>Fulano de Tal<br>Professor EBTT                                                                                                    | Prezado(a),                             |                                                           | submissão da                                                              |  |  |  |  |  |  |  |
| Estamos de acordo!<br>Att<br>SITUAÇÃO: RECOMENDADA pela UNIDADE DE ORIGEM.<br>Fulano de Tal<br>Professor EBTT                                                                                                    | Encaminho pa                            | arecer referente a análise do seu projeto de extensão     |                                                                           |  |  |  |  |  |  |  |
| Att<br>SITUAÇÃO: RECOMENDADA pela UNIDADE DE ORIGEM.<br>Fulano de Tal<br>Professor EBTT                                                                                                    | Estamos de a                            | acordo!                                                   |                                                                           |  |  |  |  |  |  |  |
| SITUAÇÃO: RECOMENDADA pela UNIDADE DE ORIGEM.<br>Fulano de Tal<br>Professor EBTT                                                                                                    | Att                                     |                                                           |                                                                           |  |  |  |  |  |  |  |
| Fulano de Tal<br>Professor EBTT                                                                                                    | SITUAÇÃO:                               | RECOMENDADA pela UNIDADE DE ORIGEN                        | Status definido<br>na aba<br>"Situação" do<br>formulário de<br>avaliação. |  |  |  |  |  |  |  |
| Professor EBTT                                                                                                    |                                         | Fulano de Tal                                             |                                                                           |  |  |  |  |  |  |  |
|                                                                                                    |                                         | Professor EBTT                                            |                                                                           |  |  |  |  |  |  |  |

Figura 10 – Versão PDF do parecer.

Com o parecer da Unidade de Origem a situação da proposta mudará: de cadastrado para uma nova situação de acordo com a avaliação da Unidade de Origem: recomendado, a reformular e não recomendado (figura 11).

| Resultado da Pesquisa                                                                      |                                                                                                    |                                                |                                                                               | 1 resultado             | (s) encontrado(s) |
|--------------------------------------------------------------------------------------------|----------------------------------------------------------------------------------------------------|------------------------------------------------|-------------------------------------------------------------------------------|-------------------------|-------------------|
| Nome:<br>Protocolo:<br>Coordenador:<br>Instituição:<br>Edital:<br>Enviado em:<br>Situação: | Título<br>213991.1080.97879.030<br>Marcelo de Oliveira<br>Instituto Federal de Edu<br>EDITAL N° xxx/201x –<br>90.09.0915<br>Acão RECOMENDAD/ | 92015<br>cação, Ciê<br>PROEX/IFI<br>A pela UNI | ncia e Tecnologia de Mato Gros:<br>MS (TREINAMENTO SIGPROJ<br>DADE DE ORIGEM. | so do Sul<br>I - COERI) |                   |
| Avaliação                                                                                  | Visualizar Original                                                                                                    | T                                              | Visualizar Modificado                                                         | I.                      | Relatório         |
| Receita:<br>Total:                                                                         | Arrecadação:<br>Recursos da IES:<br>Recursos de Terceiros:<br><b>R\$ 3.300,00</b>                                                            |                                                | R\$ 0,<br>R\$ 3.<br>R\$ 0,                                                    | 00<br>300,00<br>00      |                   |

Figura 11 – Proposta com situação modificada após parecer do DIREN/DIRER.

Na aba "Editar", o DIREN/DIRER poderá editar e/ou excluir os pareceres salvos (figura 12).

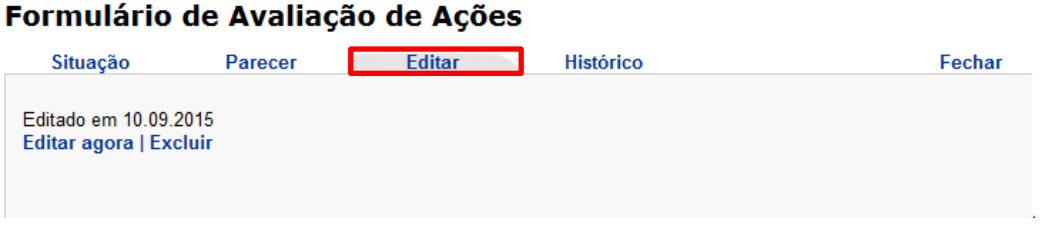

Figura 12 – Edição/remoção de pareceres.

Na aba "Histórico", o DIREN/DIRER poderá consultar os pareceres emitidos e, se desejar, poderá enviá-lo ao coordenador da proposta (figura 13).

#### Formulário de Avaliação de Ações

| Situação      | Parecer        | Editar           | Histórico               | Fechar        |
|---------------|----------------|------------------|-------------------------|---------------|
| Submetido em: | 09.09.2015     |                  |                         |               |
| às 18:06:03 - | RECOMENDADA U  | NID. ORIGEM para | RECOMENDADA UNID. ORI   | GEM Reenviar  |
| Submetido em: | 03.09.2015     |                  |                         |               |
| às 14:30:54 - | A REFORMULAR U | JNID. ORIGEM par | a A REFORMULAR UNID. OR | IGEM Reenviar |
| às 14:38:27 - | RECOMENDADA U  | NID. ORIGEM para | RECOMENDADA UNID. ORI   | GEM Reenviar  |

Figura 13 – Histórico dos pareceres emitidos.

### 5. ANÁLISE DA UNIDADE GERAL

Após parecer técnico da Unidade de Origem, se a proposta for recomendada, a Unidade Geral (PROEX) a encaminhará para avaliação dos consultores (avaliadores) e também modificará a situação da proposta, de "Recomendada na Unidade Geral" para "Enquadrada" (figura 14).

Uma proposta é considerada enquadrada quando preenche todos os critérios previstos no edi tal, que serão analisados pela Unidade de Origem.

| Nome:               | Título                                                                    |
|---------------------|---------------------------------------------------------------------------|
|                     |                                                                           |
| Protocolo:          | 213991.1080.97879.03092015                                                |
| Coordenador:        | Marcelo de Oliveira - Docente                                             |
| Instituição:        | Instituto Federal de Educação, Ciência e Tecnologia de Mato Grosso do Sul |
| Unidade Geral:      | Pró-Reitoria de Extensão e Relações Instituicionais                       |
| Unidade de Origem:  | Câmpus Campo Grande                                                       |
| Edital:             | EDITAL Nº xxx/201x - PROEX/IFMS (TREINAMENTO SIGPROJ - COERI)             |
| Enviado em:         | 03/09/2015                                                                |
| Última Submissão:   | 17 09 2015                                                                |
| Situação:           | Proposta ENQUADRADA.                                                      |
| Alterar Coodenador: | [Alterar Coordenador][Log Projeto]                                        |
| Status:             | Ativado                                                                   |
|                     |                                                                           |

Figura 14 – Proposta enquadrada.

Após avaliação dos consultores, a Unidade Geral irá classificar as propostas em ordem decrescente de nota, posteriormente irá selecioná-las considerando a disponibilidade financeira prevista em edital.

As propostas selecionadas receberão o status "Proposta recomendada pela Unidade Geral" e as demais receberão a situação "Não Recomendada".

Considerando o prazo previsto em edital, os coordenadores de propostas selecionadas deverão protocolar os documentos exigidos no referido edital junto às COERIs da Unidade de Origem.

Para os coordenadores que entregaram os documentos na COERI corretamente, a PROEX irá mudar a situação de suas propostas, de "Recomendada" para "Recomendada – Em Andamento – Normal" (figura 15). Dessa forma, as propostas estarão autorizadas a iniciar sua execução, respeitando o cronograma previsto em edital.

| Nome:               | Título                                                                    |
|---------------------|---------------------------------------------------------------------------|
| Protocolo:          | 213991.1080.97879.03092015                                                |
| Coordenador:        | Marcelo de Oliveira - Docente                                             |
| Instituição:        | Instituto Federal de Educação, Ciência e Tecnologia de Mato Grosso do Sul |
| Unidade Geral:      | Pró-Reitoria de Extensão e Relações Instituicionais                       |
| Unidade de Origem:  | Câmpus Campo Grande                                                       |
| Edital:             | EDITAL Nº xxx/201x - PROEX/IFMS (TREINAMENTO SIGPROJ - COERI)             |
| Enviado em:         | 03/09/2015                                                                |
| Última Submissão:   | 17.09.2015                                                                |
| Situação:           | Proposta recomendada - EM ANDAMENTO - NORMAL                              |
| Alterar Coodenador: | [Alterar Coordenador][Log Projeto]                                        |
| Status:             | Ativado                                                                   |

Figura 15 – Proposta recomendada – Em Andamento – Normal (autorizada para execução).

### 6. AVALIAÇÃO DOS CONSULTORES

Para direcionar a proposta para a avaliação dos consultores, o administrador da plataforma (PROEX) deverá clicar no botão "Consultoria *Ad-Hoc*" na página inicial do SIGProj no módulo do administrador. Ao clicar neste botão será aberta a seção de Avaliação *Ah-hoc* com as funcionalidades de convite inicial, convite/projeto (figuras 16 e 17), definir nota, listar informações e editar formulário.

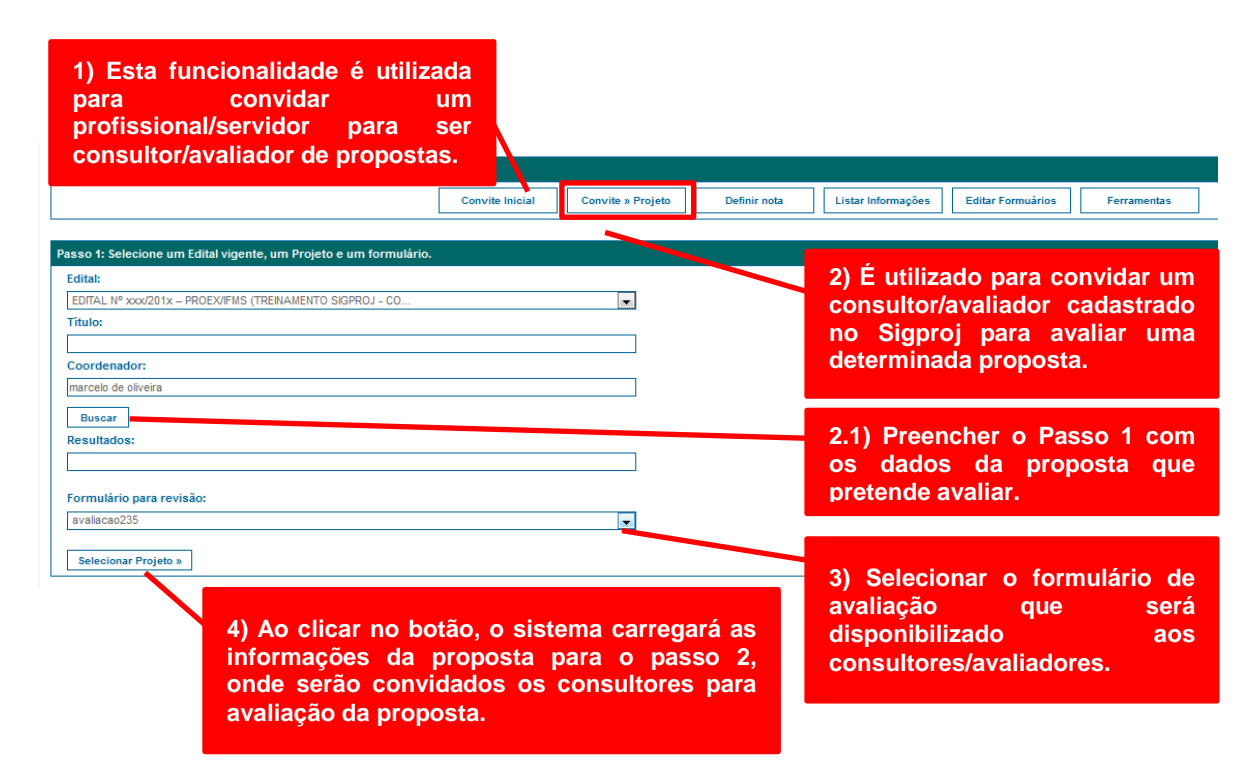

Figura – 16 – Convidar avaliador ad-hoc (Passo 1).

A avaliação da proposta será realizada por pelo menos dois (02) consultores/avaliadores cadastrados no SigProj.

| 1) Escolher a instit<br>IFMS, o sistema se<br>for de outras<br>selecionará os cons | uição do consultor, se for<br>lecionará internamente, se<br>instituições, o sistema<br>sultores externos. | 2) Depois de selecionar os consultores,<br>é necessário enviar o convite.                                                                                      |
|------------------------------------------------------------------------------------|----------------------------------------------------------------------------------------------------|----------------------------------------------------------------------------------------------------|
| Nome do pesquisador:                                                               | Projeto Selecionado:<br>Selecione um Projeto                                                              | Enviar convites:                                                                                                    |
| Instituição:                                                                       | Trocar projeto                                                                                            | A Todos Aos que não foram enviados Aos que recusaram Aos que não responderam                                                                                   |
| Todas                                                                              | Plataforma:<br>Extensão                                                                                   |                                                                                                    |
| Com vínculo a consultoria                                                          | Prazo, em dias, para envio do parecer:                                                                    |                                                                                                    |
| Resultados da Busca:                                                               | Consultor pode ver o coordenador da proposta.<br>Revisores a serem convidados a este projeto:             | 3) O sistema apresentara os nomes dos consultores para que o administrador PROEX possa escolher.                                                               |
|                                                                                    |                                                                                                    |                                                                                                    |
|                                                                                    | ¢                                                                                                    | <ol> <li>Para escolher o consultor, basta selecionar<br/>o nome e clicar na seta em direção à direita,<br/>se quiser excluir basta fazer o inverso.</li> </ol> |
|                                                                                    |                                                                                                    |                                                                                                    |

Figura – 17 – Convidar avaliador ad-hoc (Passo 2).

Os convites serão enviados via correio eletrônico do sistema aos avaliadores. O avaliador ao entrar na sua área restrita do SigProj visualizará na seção "Últimas mensagens" um convite para a avaliação de proposta e o botão "Ações de Consultor *Ad-Hoc*" habilitado (figura 18).

| sigproj 🚓                                                                                                    | Ensino                   | Extensão | Pesquisa I<br>Bem vindo(a) I                | Estudante<br>Marcelo de | Sair<br>Oliveira |
|----------------------------------------------------------------------------------------------------|--------------------------|----------|---------------------------------------------|-------------------------|------------------|
| Avisos<br>Mantenha o seu cadastro sempre atualizado!                                                                      |                          |          | Ações de Consi                              | ultor Ad-Hoc            |                  |
| Últimas Mensagens<br>Avaliação de projeto<br>Confirmação de submissão de proposta<br>Confirmação de submissão de proposta | (5) monsagons não lidas! | Da       | idos Pessoais<br>Atualizar Cadastro         |                         | 8                |
| 🗭 Confirmação de submissão de proposta                                                                                    | (5) mensagens não lidas! |          | Atualizar Cadastro<br>Atualizar Currículo I | Lattes                  |                  |

Figura – 18 – Área restrita do avaliador (Passo 2).

O consultor/avaliador ao clicar sobre o título da mensagem recebida (figura 18) irá visualizará o convite e poderá aceitar ou recusar a avaliação (figura 19).

| sigproj 🚓                                                                                                    | Ensino | Extensão | Pesquisa Estudante<br>Bem vindo(a) Marcelo d     | e Sair<br>de Oliveira                                                                            |
|----------------------------------------------------------------------------------------------------|--------|----------|--------------------------------------------------|--------------------------------------------------------------------------------------------------|
| Convites de Consultoria Ad-Hoc<br>Consulte aqui os convites que estão relacionados a você e estão pendentes. Aceite um convite para um edital<br>ou um projeto ou Recuse e Justifique um convite para um edital ou um projeto.<br>Para ver os convites pendentes clique aqui. |        |          | Ações de Consultor Ad-Ho                         | c                                                                                                |
| Projeto: Titulo em 18-09-2015<br>[Visualizar Projeto]<br>Data limite: 20/09/2015<br>[Acetar] [Recusar]                                                                                                    |        | D        | ados Pessoais                                    |                                                                                                  |
|                                                                                                    |        |          | Atualizar Cadastro<br>Atualizar Currículo Lattes | 5<br>1<br>1<br>1<br>1<br>1<br>1<br>1<br>1<br>1<br>1<br>1<br>1<br>1<br>1<br>1<br>1<br>1<br>1<br>1 |

Figura – 19 – Convite de avaliação.

Se aceitar, o sistema disponibilizará a proposta para avaliação do consultor/avaliador (figura 20).

|                                   | sigproj sek                                                                                                    | Ensino <b>Extensão</b> Pesquisa Estudante <b>Sair</b><br>Bem vindo(a) <b>Marcelo de Oliveira</b> |
|-----------------------------------|----------------------------------------------------------------------------------------------------|--------------------------------------------------------------------------------------------------|
|                                   | Convites de Consultoria Ad-Hoc<br>Consulte aqui os convites que estão relacionados a você e estão pendentes. Aceite um convite para um edital<br>ou um projeto ou Recuse e Justifique um convite para um edital ou um projeto.                                       | Ações de Consultor Ad-Hoc                                                                        |
|                                   | Revisões<br>Consulte aqui as revisões que estão relacionadas avocê e ainda não foram finalizadas. Clique em Avaliar para<br>continuar a avaliar uma proposta ou em Enviar Parécer para submeter um parecer finalizado.<br>Para ver as revisõs pendentes clique aqui. | Dados Pessoais                                                                                   |
| O siste<br>disponibil<br>o formul | Projeto: Título em 18-09-2015<br>Prazo: 20/09/2015<br>Situação: Parecer em edição. Resta(m) 02 dia(s) para o fim do prazo.<br>[Avalia] [Visualizar Parecer] [Visualizar Projeto] [Ver Edita]                                                                         | Atualizar Cardastro Lattes S<br>Atualizar Currículo Lattes S<br>Alterar Senha R                  |
| avaliação<br>proposta.            | da Projeto: Projeto de Extensão<br>Prazo: 19/08/09/2015<br>Situação: Parecer submetido.<br>[Avaliar] [Visualizar Projeto] [Ver Edital]<br>Avaliação finalizada.                                                                                                    | Correio Eletrônico Redigir Mensagem                                                              |

Figura – 20 – Convite de avaliação.

O consultor/avaliador ao acessar o formulário eletrônico de avaliação precisará analisar a proposta considerando os critérios previstos em edital (figura 21). Após avaliação, é necessário clicar nos botões "salvar" e "enviar". O sistema mudará a situação da avaliação de "Parecer em edição" para "Parecer submetido".

| sualização do formulário de pareceres - Mozilla Firefox                                |  |
|----------------------------------------------------------------------------------------|--|
| 🛞 sigproj1.mec.gov.br/admin/pareceres/adhoc/pareceres/visualizar.php?formulario_id=226 |  |
|                                                                                        |  |
|                                                                                        |  |
| Questão 1: Condições de participação                                                   |  |
| Atendeu aos requisitos do item 3 do edital?                                            |  |
| © Sim                                                                                  |  |
| © Não                                                                                  |  |
|                                                                                        |  |
| B I E S Código-Fonte                                                                   |  |
|                                                                                        |  |
|                                                                                        |  |
|                                                                                        |  |
|                                                                                        |  |
|                                                                                        |  |
| Questão 2: Coerência da proposta com as Áreas Temáticas e Linhas de Extensão           |  |
| Atendeu aos requisitos do item 3.1.4 do edital?                                        |  |
| Sim                                                                                    |  |
| © Não                                                                                  |  |
|                                                                                        |  |
| 🛛 🖪 🖌 ј 🧮 🖳 🕼 🗵 Código-Fonte                                                           |  |
| <u> </u>                                                                               |  |
|                                                                                        |  |
|                                                                                        |  |
|                                                                                        |  |

Figura – 21 – Formulário de avaliação do consultor/avaliador.

O parecer dos avaliadores será computado em forma de média aritmética (figura 22) e ficará disponível para visualização da Unidade Geral e, também, para o proponente (figura 23) (opcional).

| Nevisor.             |                                                              |  |
|----------------------|--------------------------------------------------------------|--|
| João da Silva        |                                                              |  |
| Proposta:            |                                                              |  |
| Título em 18-09-2015 |                                                              |  |
| Formulário de revis  | são:                                                         |  |
| Avaliação de projeto | 5                                                            |  |
| Carregar Parecer     | Alterar Visibilidade Imprimir Prazo: 1 💌 Liberar para Edição |  |
|                      |                                                              |  |

Figura – 22 – Formulário de avaliação do consultor/avaliador.

 Nome:
 Título

 Protocolo:
 213991.1080.97879.03092015

 Coordenador:
 Marcelo de Oliveira - Docente

 Institutoção:
 Instituto Federal de Educação, Ciência e Tecnologia de Mato Grosso do Sul

 Unidade Geral:
 Pró-Reitoria de Extensão e Relações Instituicionais

 Unidade de Origem:
 Câmpus Campo Grande

 Edital:
 EDITAL Nº xxx/201x – PROEX/IFMS (TREINAMENTO SIGPROJ - COERI)

 Énviado em:
 03/09/2015

 Última Submissão:
 17.09.2015

 Situação:
 Proposta ENQUADRADA.

 Alterar Coodenador:
 [Alterar Coordenador][Log Projeto]

 Status:
 Ativado

Informações | Avaliação | Visualizar Original | Visualizar Modificado | Ações Vinculadas | Editar Proposta | Desativar | Relatório | Pareceres

Figura 23 – Visualização do parecer do avaliador.

### 7. REFERÊNCIAS

COSTA, G. A. Tutorial do Módulo SIEX do Sistema de Informação e Gestão de Projetos – SigProj. IFRS. Pró-reitoria de Extensão, 6/2010.

FARIAS, C. S. Tutorial do Módulo SIPES do Sistema de Informação e Gestão de Projetos – SigProj. Seleção e acompanhamento de projetos de pesquisa. IFAC. Pró-reitoria de Inovação, 4/2012.